### ⑦ MESA DE AYUDA / Preguntas Frecuentes

# SIFERE

### Carga de Resumen del Período Fiscal y Determinación de Coeficientes en el CM05

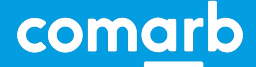

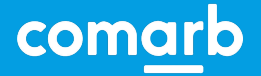

SIFERE / Carga de Resumen del Período Fiscal y Determinación de Coeficientes en el CM05

¿Cómo cargar el Resumen del Período Fiscal y Determinación de Coeficientes en el CM05?

Para poder cargar la información necesaria tanto en el campo "Resumen Anual del Período Fiscal" como en "Determinación del Coeficiente Unificado", tiene que seguir los siguientes pasos:

SIFERE / Carga de Resumen del Período Fiscal y Determinación de Coeficientes en el CM05

comarb

#### Carga de Resumen del Período Fiscal

Descargar el modelo de archivo Excel que se encuentra en Funciones Auxiliares.

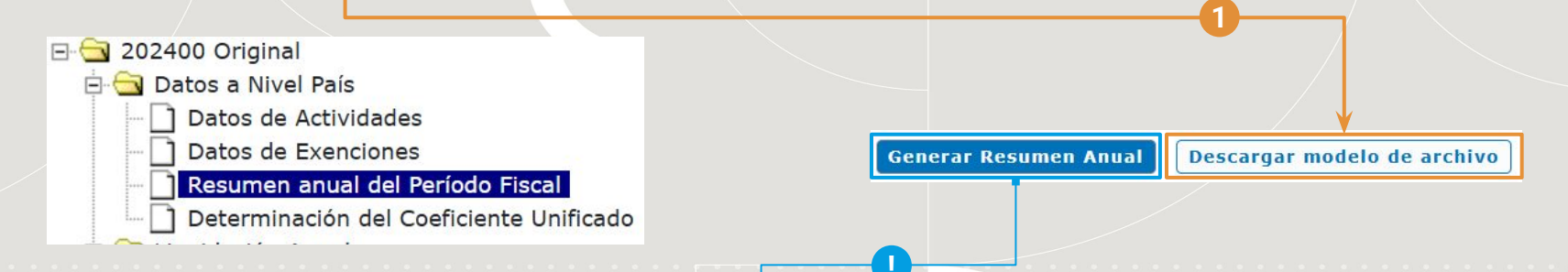

También puede usar el excel que descarga de Generar Resumen Anual. Presione **"Generar Resumen Anual"** para descargar un resumen del período **incluyendo las DDJJ presentadas hasta este momento**. Disponible solo para CM03. Por favor VERIFIQUE la información.

### SIFERE / Carga de Resumen del Período Fiscal y Determinación de Coeficientes en el CM05

#### Carga de Resumen del Período Fiscal

Para incorporar al sistema los datos del resumen del período fiscal, deberá ingresar la información solicitada en la planilla excel en su PC (cualquiera de los 2 archivos descargados con anterioridad) de las jurisdicciones activas (así sea en cero). Luego de guardar la misma, debe importarla al sistema desde el botón "**Seleccionar Archivo**", paso siguiente "**Procesar Archivo**".

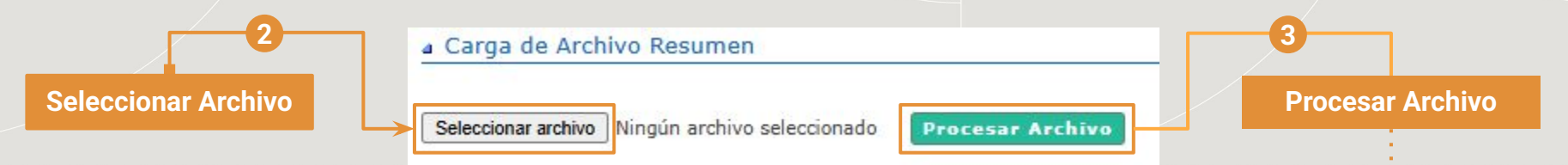

Impactará la información de la planilla y podrá visualizar la misma al finalizar el procedimiento de importación.

Para poder continuar con la carga de la declaración jurada, es necesaria la incorporación al sistema de la fecha de cierre de balance:

Carga de Cierre de Balance
Fecha Cierre Balance: 31/03/2022

comarb

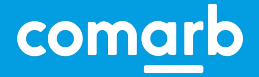

### SIFERE / Carga de Resumen del Período Fiscal y Determinación de Coeficientes en el CM05

#### **Determinación de Coeficientes**

El procedimiento de importación de archivo en el campo "Determinación del Coeficiente Unificado" es similar al realizado en el campo "Resumen Anual del Período Fiscal".

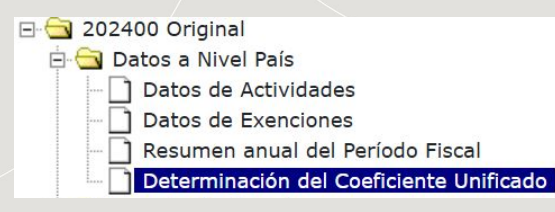

Para cargar los montos de Gastos e Ingresos primero debe utilizar el archivo ".xls" ó ".xlsx" disponible para su descarga desde el botón **"Descargar modelo de archivo a importar"**.

#### Carga de Planilla de Cálculo de Ingresos y Gastos

Seleccionar archivo Ningún archivo seleccionado Procesar Archivo Descargar modelo de archivo a importar

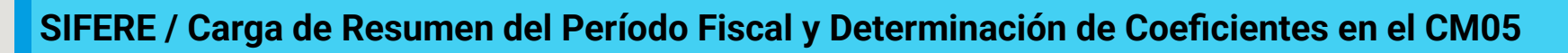

comarb

#### Determinación de Coeficientes

Luego deberá ingresar la información solicitada en la planilla excel de las jurisdicciones activas (así sea en cero). Después de guardar la misma en su pc, debe importarla al sistema desde el botón "Seleccionar Archivo", paso siguiente "Procesar Archivo".

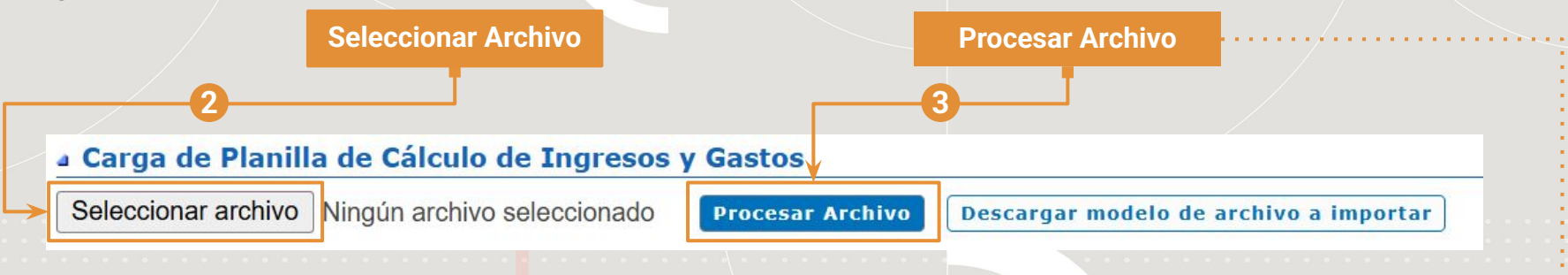

Como resultado final, la aplicación impactará la información de la planilla y en caso de corresponder se visualizarán los coeficientes unificados correspondientes.

IMPORTANTE: Si bien puede cargar los datos de las jurisdicciones que desee, el sistema indicará las jurisdicciones que tenga activas en el sistema Padrón Web en la grilla inferior junto al cálculo de los coeficientes unificados. Si necesita hacer ajustes respecto a esa información, debe hacerla en el Sistema Padrón Web (www.ca.gob.ar) o en el Sistema Padrón Federal - RUT (www.arca.gob.ar), según corresponda.